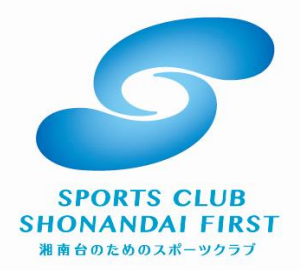

## **INFORMATION** レッスン予約方法

### ①ログインする

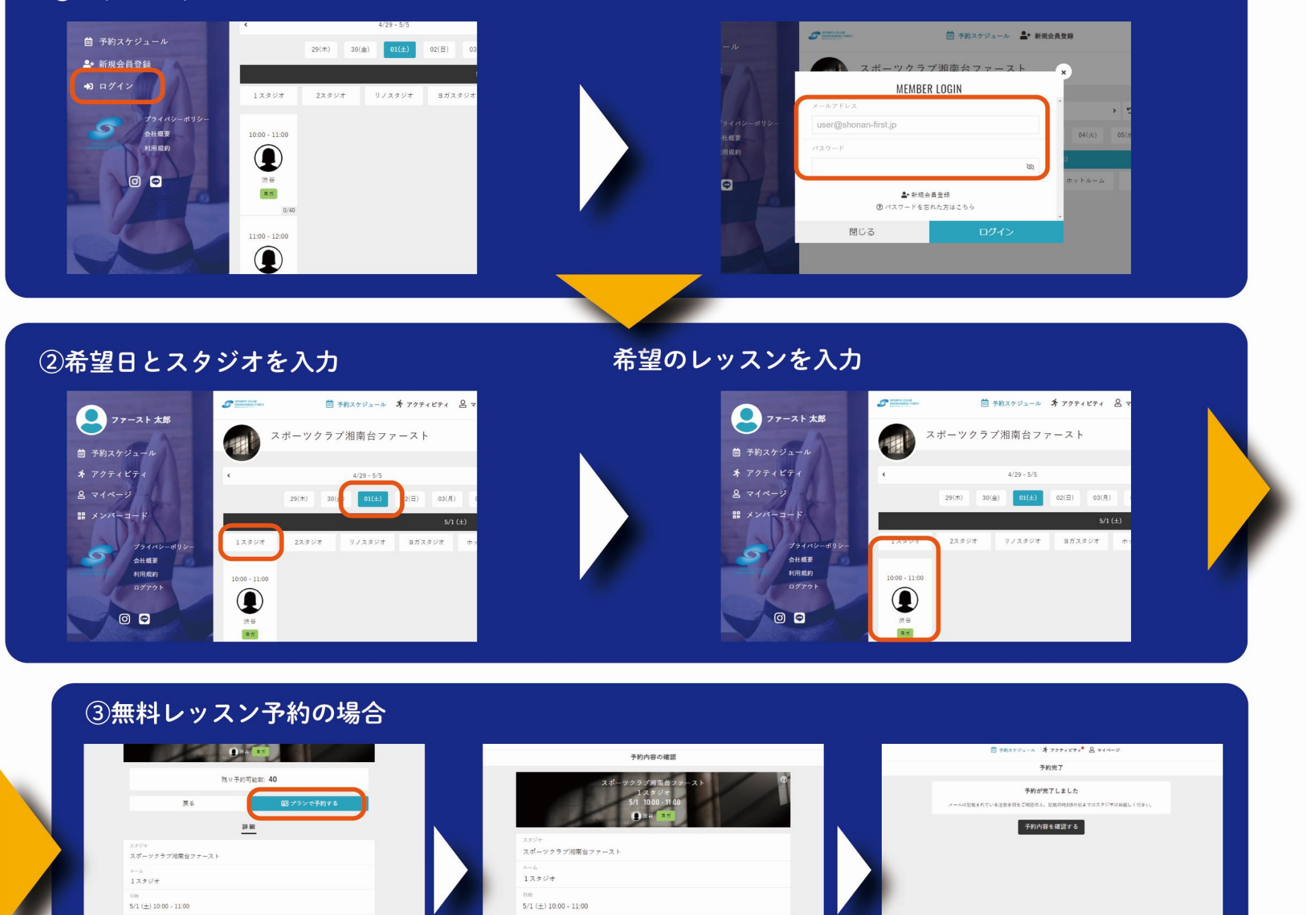

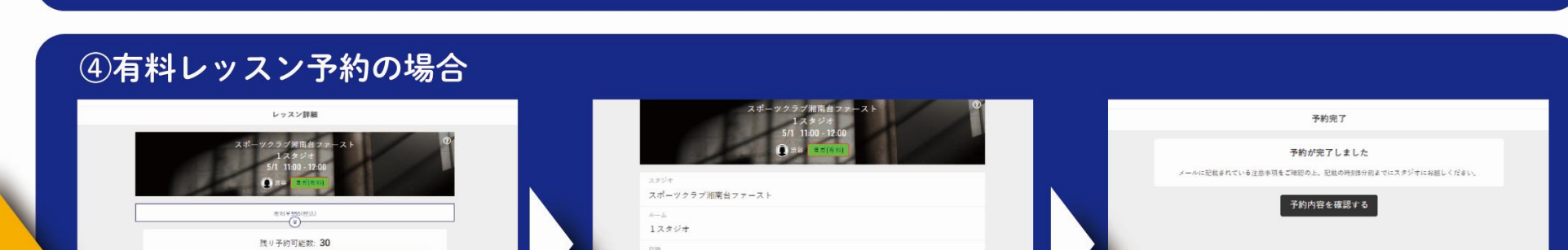

プラン予約

戻る

15回

| <u>₹</u> 6              | ロチケットで予約する | 5/1 (±) 11:00 - 12:00                 |
|-------------------------|------------|---------------------------------------|
| SF MR                   |            | 使用するチケットを選択して<br>✔ 客利しい スン 550円/403、) |
| スタジオ<br>スポーツクラブ湘南台ファースト |            |                                       |
| パーム<br>1スタジオ            |            | Ęŏ                                    |

#### ▼予約とチケット購入が同時に行えます!

プログラム

| 1.2.294<br>Srib. hoaa n M<br><b>Q + 0 arcm</b> | ■ 日本 ● ● ● ● ● ● ● ● ● ● ● ● ● ● ● ● ● ●                                                                 |                              | 00 ατατού<br>φαω, +1,++++παβαχμ απ<br>πο ¥550                                                        |
|------------------------------------------------|----------------------------------------------------------------------------------------------------|------------------------------|----------------------------------------------------------------------------------------------------|
| <b>π</b> # € (0(#3))<br><b>(</b>               | <ul> <li>✓ 有料レッスンチケット 550円(視込)</li> <li>■新レッスン530円(現込)のレイズンを認識化で第146メチャルエア</li> <li>¥550 (流込)</li> </ul> | 4717 X.X.8 W                 | 001.489 489<br>001.4889 80                                                                           |
|                                                | 有料レッスンテクット 500円(税込) 5回分<br>有料レッスン300円税込らレッスンキ証券付支部をキャットが回答料点で→1回分ついて ¥2,750 (ma)<br>ままでも認定               | ✓ クレジットカードで支払う<br>毎日に意販で支払う  | 2 ν 2 ν 5 η - Υ<br>•ανα<br>•                                                                         |
| H H                                            | ターボン国家 (1995年)<br>ターボンコードを入力する                                                                           | 1000211<br>1000211<br>5/2023 | スポーツクラブ加支出ファースト<br>ニート<br>1.スタジオ                                                                     |
| エランオ<br>ス・ボーツクラブ/酒商台ファースト                      |                                                                                                    | 7-16832875                   | 109<br>5-10 (A) 10-00 - 11-00<br>Henro                                                               |
| n-ム<br>1スタジオ                                   |                                                                                                    |                              | +7+++F0<br><u> </u> <u> </u> <u> </u> <u> </u> <u> </u> <u> </u> <u> </u> <u> </u> <u> </u> <u> </u> |

☆各有料チケットの事前購入のみを行いたい場合は『マイページ』→『チケット購入』で可能です

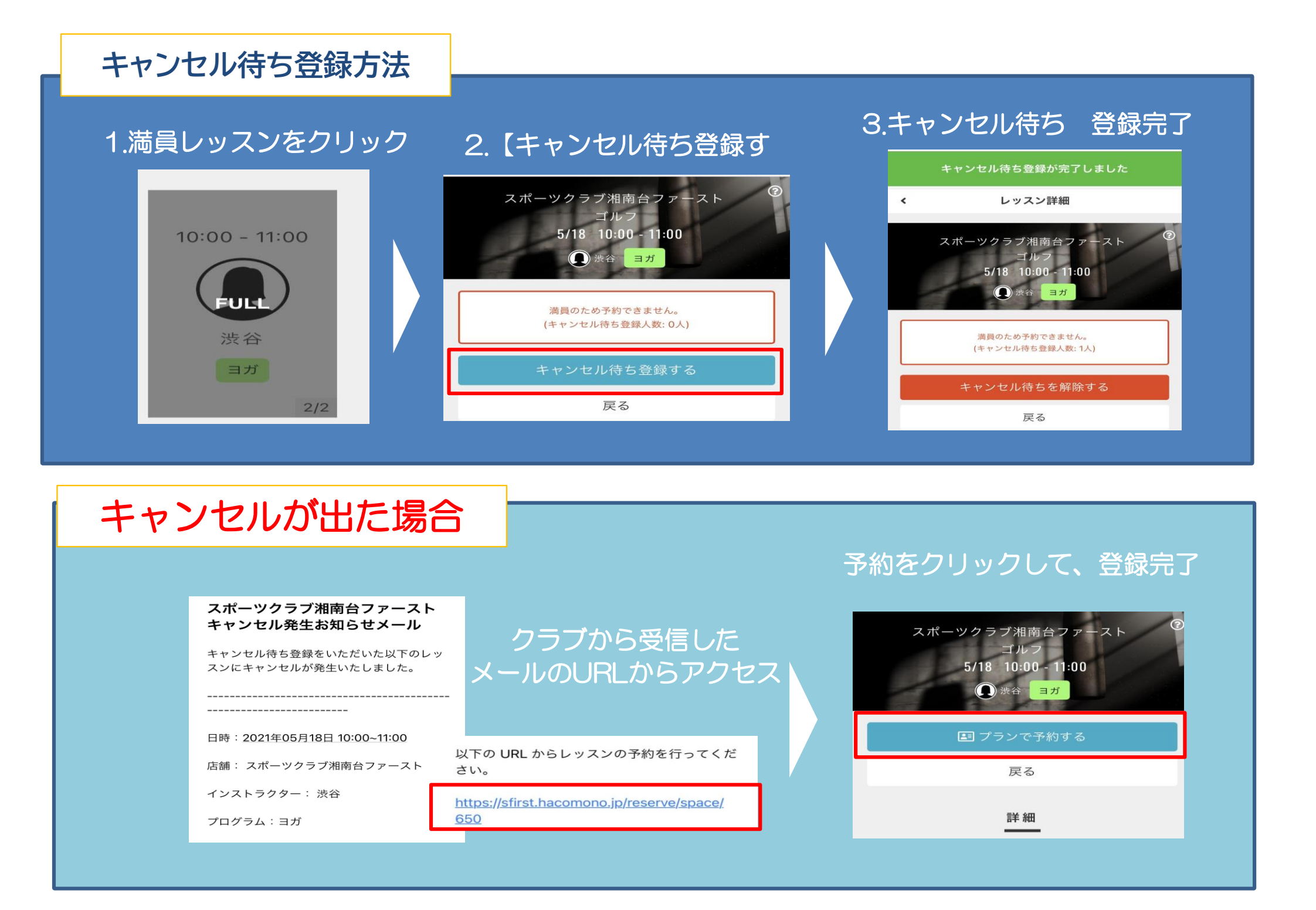

### 予約レッスン 確認方法

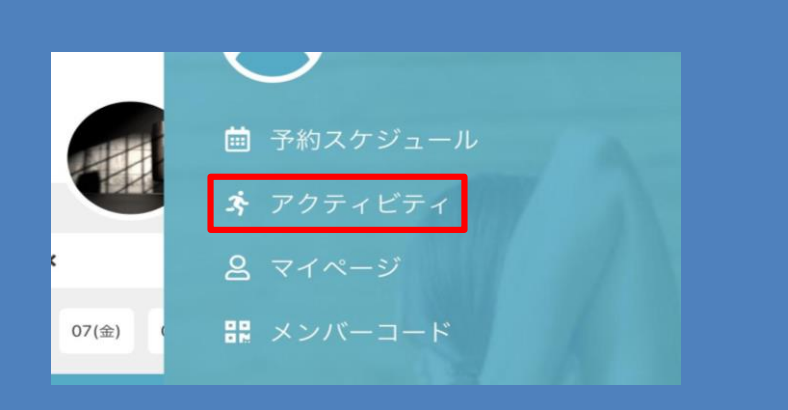

### 予約しているレッスンが確認できます

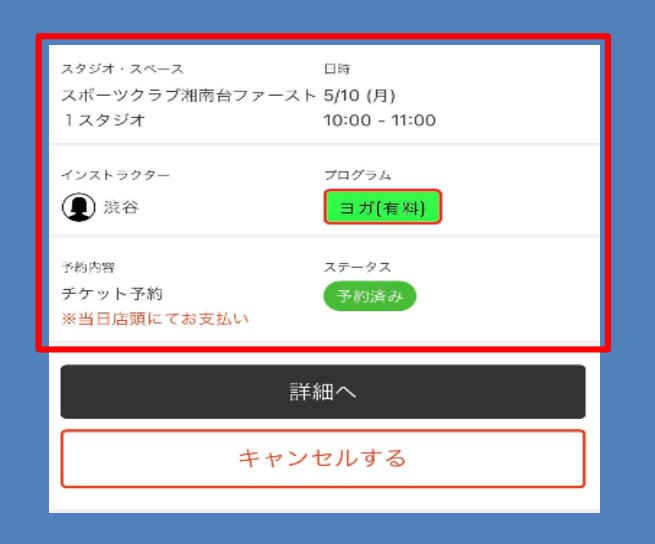

### 予約レッスン キャンセル方法

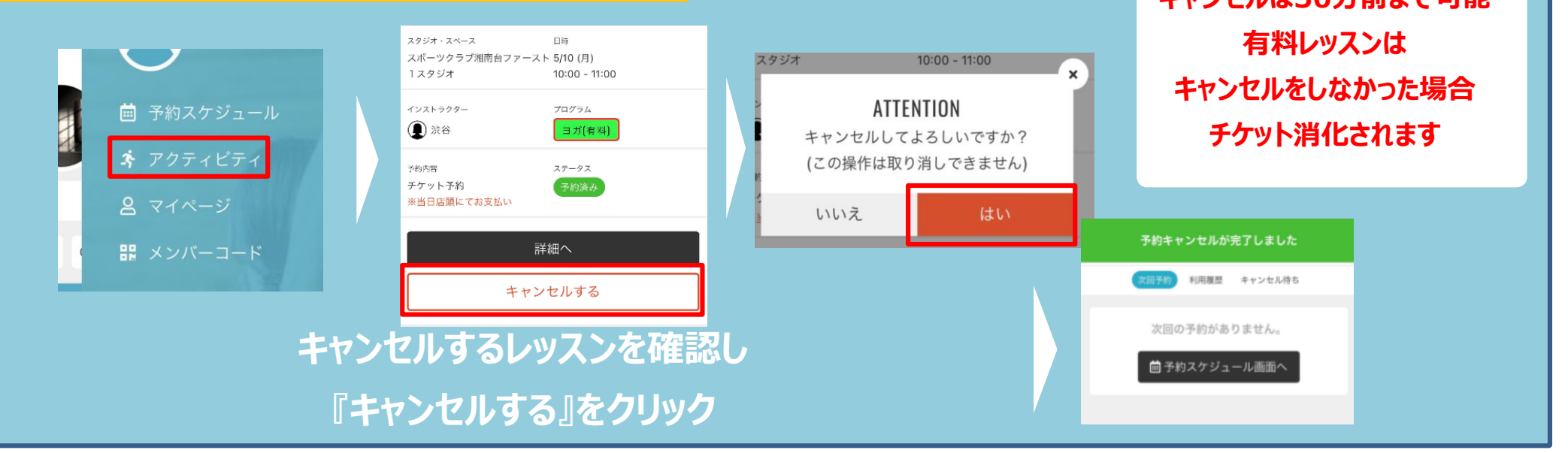

# 有料チケット 事前購入方法

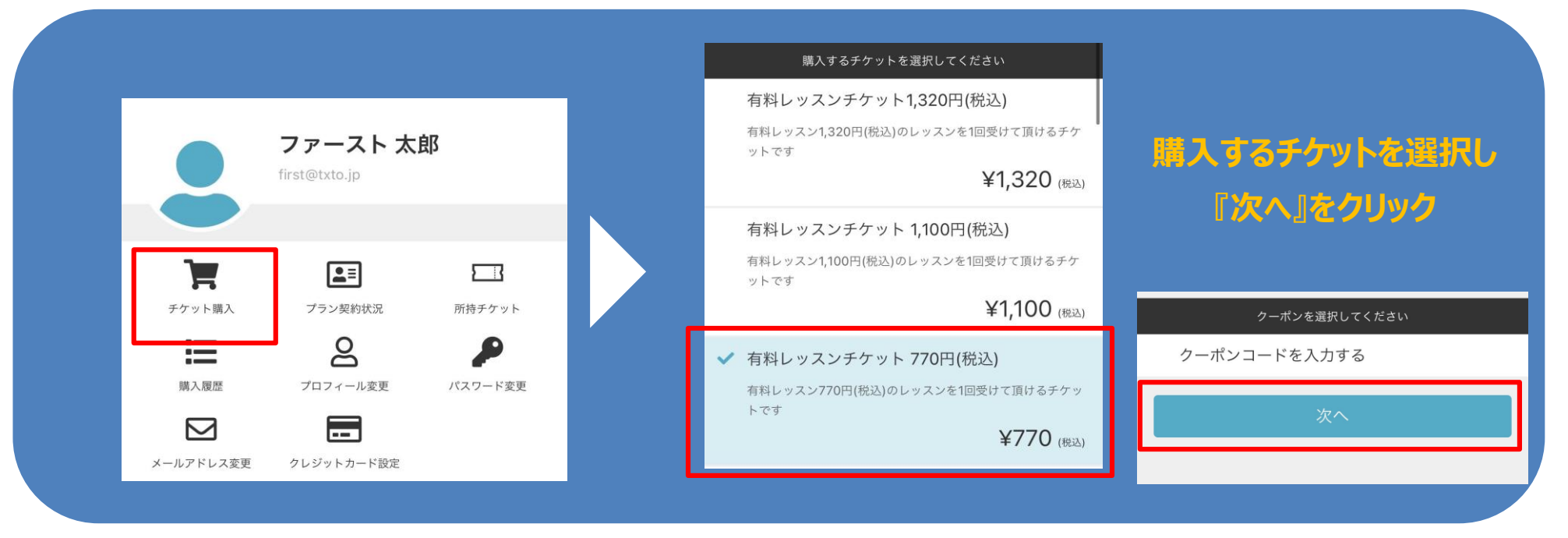

| 項目                  | 金額 (税込) |           |                |            |   |                             | ごはチケット                 | <b>·</b> |
|---------------------|---------|-----------|----------------|------------|---|-----------------------------|------------------------|----------|
| 有料レッスンチケット 770円(税込) | ¥770    |           |                |            |   |                             | 別特エクット                 |          |
| 合計                  | ¥770    |           | <b>フ</b> - フレナ | <b>4</b> 7 |   |                             |                        |          |
| (10% 対象)            | ¥770    |           |                | 民的         |   | ゴルフ予約チク                     | ケット                    |          |
| (10% 内测置税)          | ¥70     |           | first@txt0.jp  |            |   | 有効期限:<br>利田可能プラン・ス          | タジオ+ゴルフレッスン予約          | 1,       |
| チケット詳細              |         |           |                |            |   | 利用可能スタジオ:                   | スポーツクラブ湘南台ファースト        |          |
| 有料レッスン770円(税込)      |         |           | <b>≞</b> ≡     | 23         |   | Trial Ticket                |                        |          |
|                     | 1枚      | チケット購入    | プラン契約状況        | 所持チケット     |   | mai neket                   |                        |          |
| お支払いカード             |         | =         | õ              | P          |   | 有効期限: 5/27 23<br>利用可能スタジオ:  | :59<br>スポーツクラブ湘南台ファースト | 1,       |
| ****_****-5209 visa |         | 購入履歴      | プロフィール変更       | パスワード変更    | 1 | 有料しッフンプ                     | 770円(税款)               |          |
| 5/2025              |         |           |                |            |   | 有料レクスング                     |                        |          |
|                     |         | $\simeq$  |                |            |   | 有効期限: 6/7 23:5<br>利田可能スタジオ・ | 59<br>スポーツクラブ湖南台ファースト  | 1,       |
|                     |         | メールアドレス変更 | クレジットカード設定     |            |   |                             |                        |          |

★有料チケットはプランによって購入いただけないものがあります。

(新24Hジム会員様は、パーソナルチケットのみの購入です。有料レッスンのチケットはご購入いただけません。)

★有料チケットは各料金の1回分チケットと回数券チケットを用意しています。

★回数券は5回分の料金で1セットになっており、チケットは1枚プラスの計6枚付与されます。

★チケットの支払い方法は、クレジット決済と店頭支払いの2つです。

★回数券の支払いはクレジット決済のみです。

★チケットは購入から2ヶ月間の有効期限があります。

## 有料チケット 予約時 購入方法

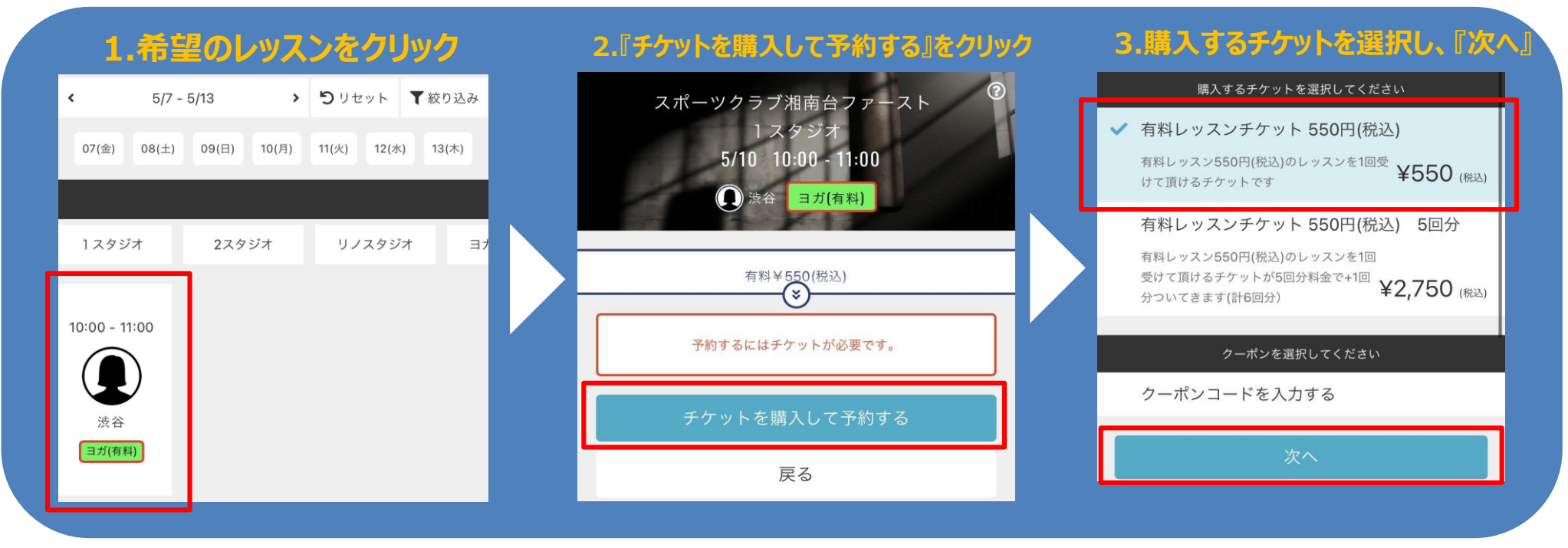

### 4.購入方法を選択する

#### 5.購入方法を選択する

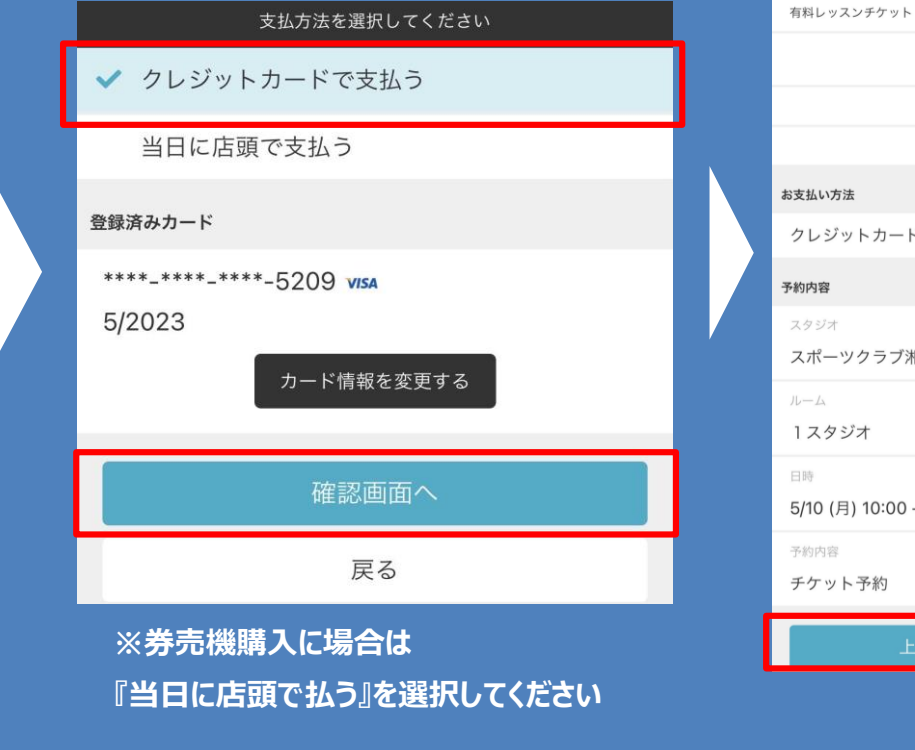

| 有料レッスンチケット 550円(税込)                     | ¥550 |
|-----------------------------------------|------|
| 合計                                      | ¥550 |
| (10% 対象)                                | ¥550 |
| (10% 内消費税)                              | ¥50  |
| 3支払い方法                                  |      |
| クレジットカード                                |      |
| 5約内容                                    |      |
| スタジオ                                    |      |
| スポーツクラブ湘南台ファースト                         |      |
| ルーム                                     |      |
| 12324                                   |      |
| <sup>目時</sup><br>5/10 (月) 10:00 - 11:00 |      |
| 予約內容                                    |      |
| チケット予約                                  |      |
| 上記内容で予約する                               |      |
|                                         |      |

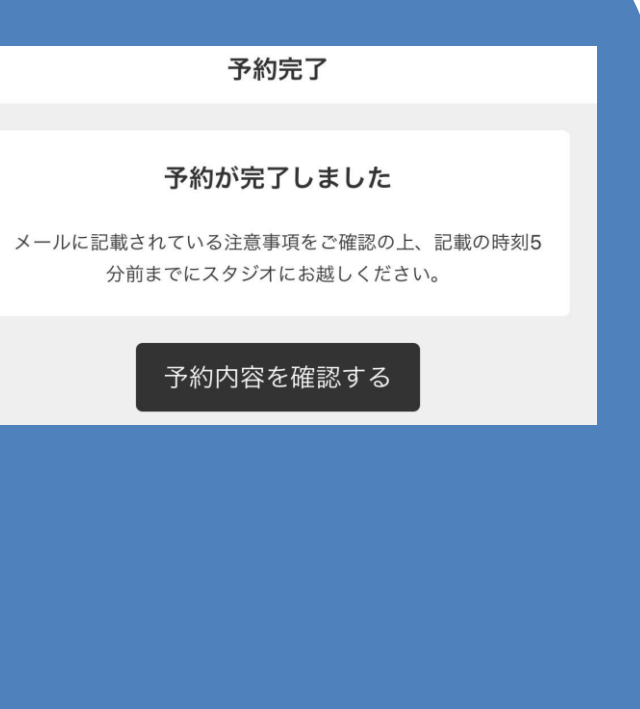

★レッスン予約時の購入は、レッスン料金のみの購入です。 例) ヨガ(有料) ¥550の場合

### ¥550の1回分または回数券のどちらかを購入

※回数券はクレジット決済のみです。